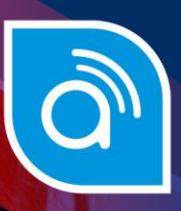

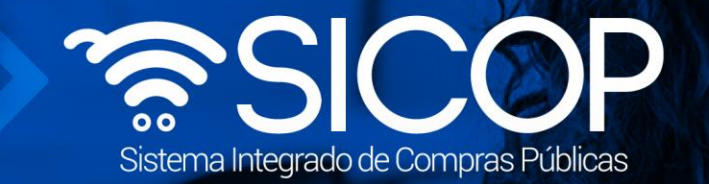

# Manual para subsane garantías de cumplimiento y colaterales

| DIRE                     | DIRECCIÓN DE OPERACIONES<br>SICOP |                      |  |  |  |  |  |
|--------------------------|-----------------------------------|----------------------|--|--|--|--|--|
| Elaborado por:           | Revisado por:                     | Aprobado por:        |  |  |  |  |  |
| Firma                    | Firma                             | Firma                |  |  |  |  |  |
| Viviana Obando Chaves    | Guisselle López Rubí              | Guisselle López Rubí |  |  |  |  |  |
| Código: P-PS-169-07-2021 | Versión: 02                       | Diciembre 2023       |  |  |  |  |  |

www.sicop.go.cr

tice www.racsa.go.cr ¥ f in @ □ @ Racsa\_cr

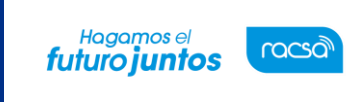

Código: P-PS-169-07-2021

Página 1 de 12

#### | Contenido

| 1. | Diagrama de proceso                     | 2 |
|----|-----------------------------------------|---|
| •  | Recibir la solicitud de subsane         | 3 |
| •  | Pagar garantía en efectivo              | 6 |
| •  | Subsane garantías mediante ente garante | 8 |

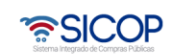

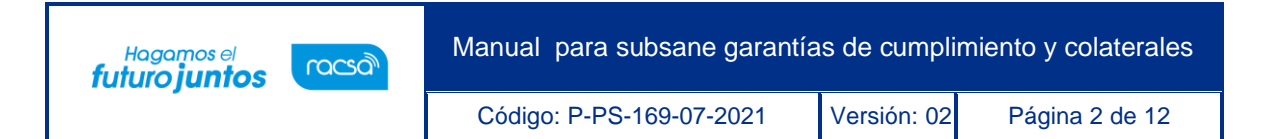

## 1. Diagrama de proceso

A continuación, se muestran los pasos generales para realizar el proceso de gestión de pago, además del rol que deben tener los funcionarios que realice el proceso.

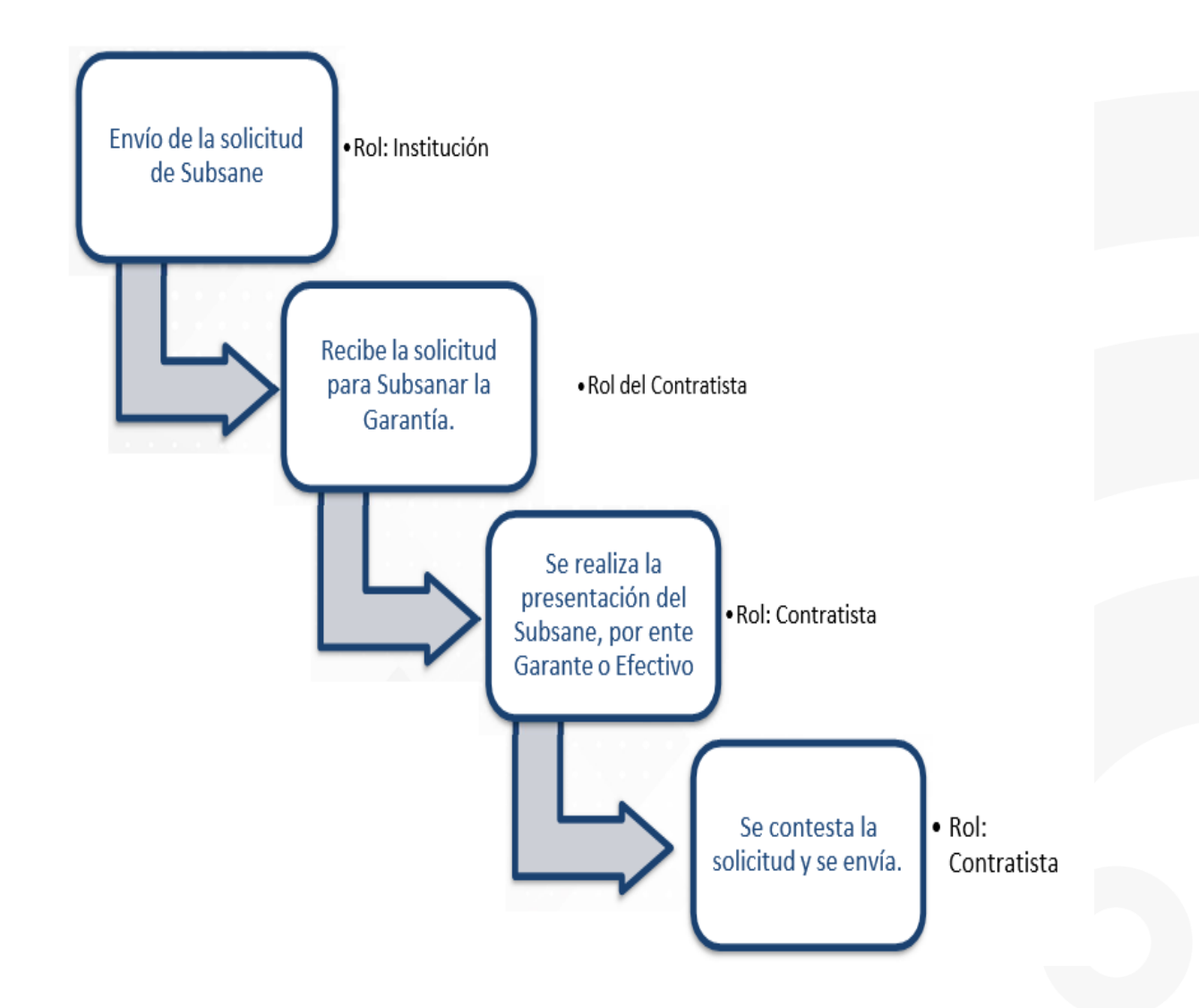

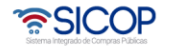

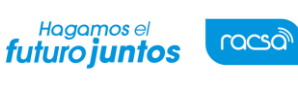

Código: P-PS-169-07-2021

Página 3 de 12

## 2. Recibir la solicitud de subsane

Una Institución puede solicitar un subsane de Garantía de Cumplimiento o Colateral a un Contratista, cuyo contrato se encuentre aprobado o en etapa de ejecución. Para ello, el Contratistadebe seguir los siguientes pasos:

- Realizar inicio de sesión en el sistema SICOP.
- En la parte superior derecha de la pantalla, oprima sobre la opción "Empresas Proveedoras".

| SICOP                                                                                                    | 28/07/2021 11:01:40 O 179:54 Información de SICOP   Cel ALVARO CESPEDES VALVERDE - ALVARO                          | ntro de Atención   C<br>CESPEDES VALVI | ensulta Ciudadanos   Mapa del Sitio<br>ERDE Sempresas Proveedoras                                                                                                    |
|----------------------------------------------------------------------------------------------------|----------------------------------------------------------------------------------------------------|----------------------------------------|----------------------------------------------------------------------------------------------------|
| Registro de Usuarios   Co<br>Cierre de Sesión Mi SICOP Proc                                                                                                    | atálogo Bienes/Servicios   Concursos   Expediente Electrónico   Consul<br>edimiento Administrativo y Sancionatorio | ta de Proveedore                       | s   Compra por Catálogo                                                                                                    |
| Enlace Directo     Leyes y Reglamentos     Glosario de Términos     Modificación / Eliminación de     Certificado     Búsqueda Bienes y Servicios     Jerarquía Código de     Clasificación     Solicitud de Categorización | Atención no sea<br>victima de fraud                                                                                | le                                     | Centro de Atención  Aula virtual  Sistema de Garantías  Procedimientos para usuarios  Centro de Consultas  Centro de Llamadas  Centro de Llamadas  Encuestas de capacitación |
| Registro de Usuarios                                                                                                    | Concurso Avisos de instituciones Concurso Crédito BID                                                              | I ► Más ►                              | Concursos con crédito BID                                                                                                    |
| <ul> <li>Registro de Institución</li> </ul>                                                                                                    | 1 [Otros] Prueba                                                                                                   | 20/05/2020                             | · Des selleitudes settilens                                                                                                    |
| Registro de Proveedor                                                                                                    | 2 [ Certificados y firma digital ] Información para comprobar el sistema #16                                       | 14/08/2013                             | Pre-solicitudes catalogo                                                                                                    |
| Enlace al SER                                                                                                    | 3 [SICOP] Link de acceso a las encuestas de capacitación                                                           | 11/04/2012                             | Indicadores                                                                                                    |
| Para ir directo al Sistema<br>Electrónico de Reconocimiento                                                                                                    | 4 [SICOP] Garantías Mer-link                                                                                       | 08/03/2012                             | de<br>gestión                                                                                                    |
| haga clic aqui                                                                                                    | 5 [Tramites de concursos ] Página principal                                                                        | 02/07/2010                             |                                                                                                    |
|                                                                                                    | Datas Alicates                                                                                                    |                                        |                                                                                                    |

- En el menú ubicado a la izquierda de la pantalla llamado "Garantías Electrónicas", seleccione la opción "Buzón de Solicitudes de Subsanación".
- El sistema muestra la pantalla "Listado de solicitudes de Subsanación de Garantía". Se encuentra la solicitud de subsanación en estado "Sin Resolver", para resolver una nueva solicitud debe oprimir en el "Número Solicitud de Subsanación", ubicado en la primera columna.

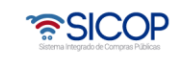

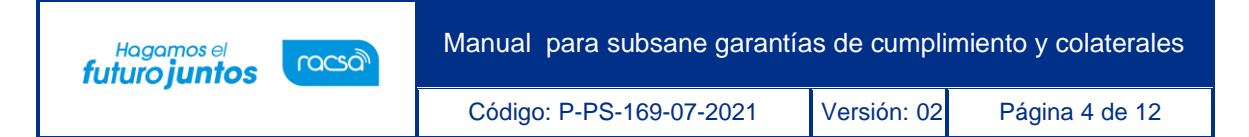

- El sistema muestra la pantalla "Detalle Solicitud de Subsanación de Garantía" con formulario que se divide por secciones. Ingrese los datos que se solicitan.
- Detalle de la Información: Esta sección muestra la información general de la solicitud, del procedimiento, de la Institución y del Contratista.
- Detalle de la Garantía: Esta sección muestra la información actual de la Garantía a Subsanar como, el tipo de garantía, fecha de vencimiento y de emisión, monto y suestado.

| 💭 Detalle Solici               | tud de subsanación de garantía | 1                  |                                        |                                    |
|--------------------------------|--------------------------------|--------------------|----------------------------------------|------------------------------------|
| [1. Detalle de la in           | ıformación]                    |                    |                                        |                                    |
| Número de<br>procedimiento     | 2022LY-000015-0009500099       |                    |                                        |                                    |
| Información del<br>solicitante | Ejecutor                       | G3101022029031     | Capacitacion<br>Capacitador            | 33333333<br>gulopez@racsa.go<br>cr |
| Solicitado a                   | ANY VIVIAN JIMENEZ CABEZAS     |                    |                                        |                                    |
| Información del<br>encargado   | Encargado del adjudicatario    | C0110200750001     | dueña<br>ANY VIVIAN JIMENEZ<br>CABEZAS | 121424532<br>ajimenez@racsa.go.cr  |
| 2. Detalle de gara             | antia]<br>20221015152241-00    | Forma de Rendición | Electrónica                            |                                    |
| T I I I                        | O-matía da comuliaciante       | de garantía        | CRC 400 000                            |                                    |
| lipo de garantia               | Garantia de cumplimiento       | Moneda/Monto       | CRC 100.000                            |                                    |
| Fecha de<br>Vencimiento        | 22/10/2025                     | Estado             | Recibido                               |                                    |
|                                |                                |                    |                                        |                                    |

En la sección número 3: "Detalle de la Solicitud y Respuesta", contiene la información de la solicitud como: el número de la solicitud, fecha y hora de solicitud, fecha y hora límite para el subsane, el estado, el asunto y contenido. Además, en esta sección se habilita también un espacio de "Contenido" para colocar una respuesta a la solicitud y un espacio para adjuntar archivos de ser necesario. Una vez completada la información, se presionar "Guardar" al final del formulario.

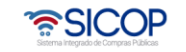

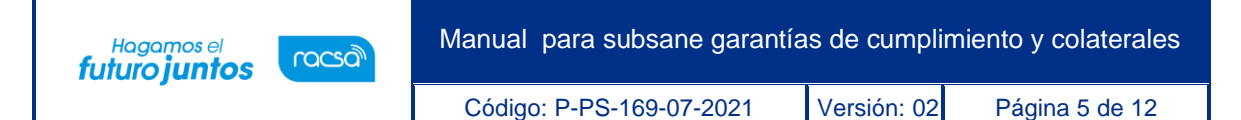

| [3. Detalle de la s                                                                                                    | olicitud y respuesta]                                                                                                    |                                                           |                  |
|----------------------------------------------------------------------------------------------------|----------------------------------------------------------------------------------------------------|-----------------------------------------------------------|------------------|
| Número de                                                                                                    | 1822022000100003                                                                                                    | Estado                                                    | Sin resolver     |
| Fecha y hora de<br>solicitud                                                                                                    | 23/12/2022 11:09                                                                                                    | Fecha y hora limite<br>de respuesta                       | 23/12/2022 20:00 |
| Asunto                                                                                                    | Asunto                                                                                                    |                                                           |                  |
| Contenido                                                                                                    | x                                                                                                    |                                                           |                  |
| Número de<br>respuesta                                                                                                    |                                                                                                    |                                                           |                  |
| registro                                                                                                    |                                                                                                    |                                                           |                  |
| Contenido                                                                                                    | Contenido                                                                                                    |                                                           |                  |
| [Archivo adjunto                                                                                                    | ]                                                                                                    |                                                           |                  |
| Seleccionar archivo                                                                                                    | Ninguno archivo selec.                                                                                                    |                                                           | Agregar          |
|                                                                                                    |                                                                                                    | Nombre del archivo                                        |                  |
| 1 0                                                                                                    | arantía de Cumplimiento.jpeg                                                                                                    |                                                           | Eliminar         |
| <ul> <li>Una vez selecciona</li> <li>Los archivos ya agr</li> <li>Al realizar el click el</li> <li>La capacidad máxima</li> <li>La cantidad máxima</li> </ul> | do el archivo, hacer olio en el ícono a;<br>egados podrán ser eliminados hacien<br>n recuperar se cancela la eliminación<br>na de almacenamiento para cada arch<br>de archivos es noventa y nueve | gregar<br>do dio en el íoono eliminar<br>hivo es de 10 MB | Guardar Regresar |

- Una vez, guarda la información se habilitan los botones:
  - Regresar: Para ir a la "Pantalla Listado de solicitudes de Subsanación de Garantía".
  - Guardar: Para guardar cualquier cambio en el "Detalle Solicitud de Subsanación de Garantía".
  - Pagar Garantía: Para realizar la subsanación de la Garantía de Cumplimiento oColateral.
  - Enviar: Para remitir la información a la Institución una vez completado el formularioy subsanada la Garantía.

|                                                       | Agregar                                                                                                    |          |
|-------------------------------------------------------|----------------------------------------------------------------------------------------------------|----------|
|                                                       | Nombre del archivo                                                                                                    |          |
|                                                       | Garantía de Cumplimiento.jpeg (10.3 KB)                                                                                                    | Eliminar |
| A realizar el cli<br>La capacidad n<br>La cantidad má | a agregados portan ser eniminados naciendo che en enicono eniminar<br>lísick en recuperar se cancela la eliminación<br>máxima de almacenamiento para cada archivo es de 10 MB<br>áxima de archivos es noventa y nueve |          |
|                                                       |                                                                                                    |          |

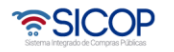

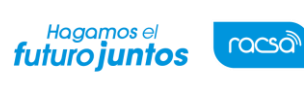

Página 6 de 12

## 3. Pagar garantía en efectivo

 Una vez presionado el botón "Pagar Garantía", el sistema muestra una pantalla emergente llamada: "Solicitud de Pago de Garantía de Cumplimiento", donde permitirá Subsanar la garantía presentada, ya sea en efectivo mediante el botón "Pagar Garantía en Efectivo".

| Número de procedim            | niento       |                          | Garantía de cum                               | olimiento                            |                   |
|-------------------------------|--------------|--------------------------|-----------------------------------------------|--------------------------------------|-------------------|
| 2022LY-000015-0009500099      |              | Aportar 🔮 Porcentaj      | e <u>3</u> % Nonto <u>CRC 11.700</u>          | 2                                    |                   |
| 1. Solicitud de garantía      | a de cump    | plimiento]               |                                               |                                      |                   |
| Fecha y hora límite para      | a la present | ación de la garantía     | 17/10/2022 16:00                              |                                      |                   |
| Nombre del contratista Partid |              | Monto total adjudicado   | Monto de la garantía de<br>cumplimiento (CRC) | Monto de pago (CRC)                  | Estado de<br>pago |
| ANY VIVIAN JIMENEZ<br>CABEZAS | 1 (          | CRC 390.000              | 11.700                                        | 100.000                              | Pagado            |
| 2. Garantías]                 |              |                          |                                               |                                      |                   |
| - Núme                        | ro de garan  | tía/Número de transacció | n de crédito                                  | -                                    |                   |
| -                             |              |                          | Consultar Pagar                               | ar Reiniciar<br>garantia en efectivo |                   |
|                               |              | 20224045452244.00        |                                               |                                      |                   |

- Se habilita la pantalla emergente llamada: "Pago de la Garantía en Efectivo", donde el encargado del subsane, debe seleccionar la moneda de la transacción, la cuenta donde se van a debitar los montos al Contratista, un espacio donde colocar el monto del subsane y por último indica la cuenta a donde se le van a acreditar los fondos a la Institución.
- Además, esta pantalla contiene toda la información relacionada la transacción como:fecha/hora, número de la transacción de débito y crédito.
- Una vez completada la información se presiona el botón "Pagar", para que se realicen los procesos de débito y crédito en las cuentas correspondientes y

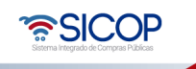

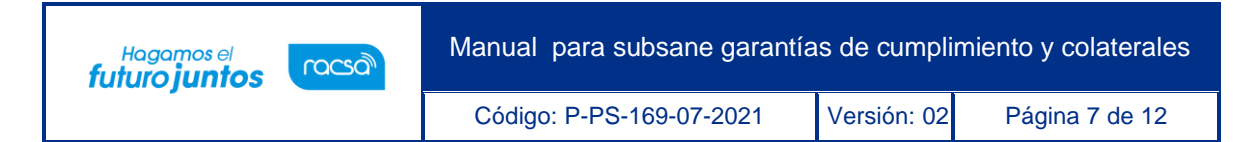

finalmente el botón "Cerrar".

| -                                      |  | Debitar cuenta proveedor | Mont       | 0 | Acreditar cuenta institución |  |
|----------------------------------------|--|--------------------------|------------|---|------------------------------|--|
| Colones                                |  | [[COL]CR98777777777;~    | 10.000 CRC |   | CR81010200007070821109       |  |
| Número de<br>transacción<br>del débito |  |                          | Fechalhora |   |                              |  |
| lúmero de<br>ransacción<br>fel crédito |  |                          | Fechalhora |   |                              |  |

- El sistema lo devuelve a la pantalla "Solicitud de Pago de Garantía de Cumplimiento", para presionar el botón "Guardar" y "Cerrar".
- Una vez realizado este proceso, se mostrará la pantalla "Detalle Solicitud de Subsanación de Garantía", donde presionaremos el botón "Enviar", para luego firmar y finalizar el proceso de subsane de la garantía en Efectivo.

| Seleccionar an                                                      | chius 3 Ningún archivo seleccionado                                                                                                    | Agrogat ]    |
|---------------------------------------------------------------------|----------------------------------------------------------------------------------------------------|--------------|
|                                                                     | Nombre del archivo                                                                                                    |              |
| 6                                                                   | Garantia de Cumplimiento.jpeg (10.3 KB)                                                                                                    | [ Eliminar ] |
| Una vez selec<br>Los archivos y<br>Al realizar el c<br>La capacidad | cionado el archivo, hacer clic en el loono agregar<br>a agregados podrán ser eliminados haciondo clic en el icono eliminar<br>líck en recuperar en cancolas la elemenación<br>máxima de abrosenamiento para cada archivo es de 10 MB<br>valora de administra cuento u unas |              |

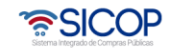

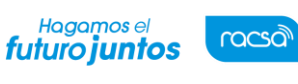

Código: P-PS-169-07-2021

Página 8 de 12

#### 4. Subsane garantías mediante ente garante

- Para subsanar una Garantía puede gestionarla a través de un Ente Garante, el usuario debe visitar la oficina del Ente Garante, con el número de procedimiento del pliego de condiciones de interés y solicitar la creación de una nueva garantía electrónica, para subsanar la existente. El funcionario del Ente Garante creará la garantía electrónica y la transmitirá a SICOP instantáneamente. El Ente Garante emitirá un comprobante electrónico y además le entregará al usuario/contratista un comprobantefísico en el que se detalla la fecha de la transacción, el número de procedimiento y el monto de la Garantía creada.
- Una vez realizado previamente este proceso, el Contratista debe dirigirse a el SICOP y realizar los pasos indicados al inicio de este manual, para ingresar a la sección "Buzón de Solicitudes de Subsanación" y a la pantalla "Detalle Solicitud de Subsanación de Garantía", donde presionará el botón "Pagar Garantía".
- Una vez presionado el botón "Pagar Garantía", el sistema muestra una pantalla emergente llamada: "Solicitud de Pago de Garantía de Cumplimiento", donde permitirá Subsanar la garantía presentada, mediante el botón "Consultar".

| Número de procedimier         | ito             |                      | Garanti                          | a de cump       | olimiento                            |                   |
|-------------------------------|-----------------|----------------------|----------------------------------|-----------------|--------------------------------------|-------------------|
| 2022LY-000015-0009500099      | Apr             | ortar 🛛 🕲 Porcentaje | ≥ <u>3</u> %                     | RC 11.700       |                                      |                   |
| [1. Solicitud de garantía d   | e cumplimie     | nto]                 |                                  |                 |                                      |                   |
| Fecha y hora límite para la   | presentación d  | e la garantía        | 17/10/2022 16:00                 |                 |                                      |                   |
| Nombre del contratista F      | artida Monto    | total adjudicado     | Monto de la gara<br>cumplimiento | ntía de<br>CRC) | Monto de pago (CRC)                  | Estado de<br>pago |
| ANY VIVIAN JIMENEZ<br>CABEZAS | 1 CRC           | 390.000              |                                  | 11.700          | 100.000                              | Pagado            |
| 2. Garantías]                 |                 |                      |                                  |                 |                                      |                   |
| - Número o                    | de garantía/Núm | ero de transacción   | n de crédito                     |                 | -                                    |                   |
| -                             |                 |                      | Consultar                        | Agreg           | ar Reiniciar<br>garantia en efectivo |                   |
| 1                             | 202210          | 15152241-00          |                                  |                 |                                      |                   |

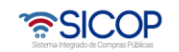

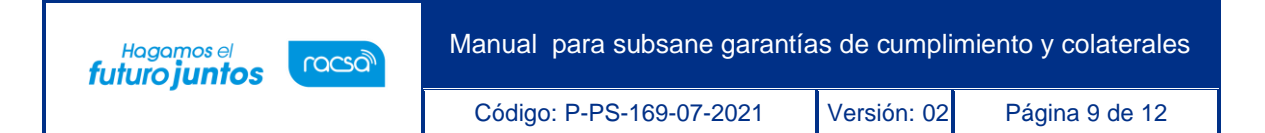

 Se habilita la pantalla emergente llamada: "Consulta de Garantías", donde el encargado del subsane, debe seleccionar el documento de la nueva Garantía, emitida por el Ente Garante. Esto se realiza presionando el botón "Elegir" al final del Documento correspondiente y posteriormente el botón de "Cerrar".

| úmero de Procedimiento 2022LY-000015-0009500099 Número Identificador 202 |                            |                                     |                        |         |          |        |  |
|--------------------------------------------------------------------------|----------------------------|-------------------------------------|------------------------|---------|----------|--------|--|
| Descripción del<br>procedimiento<br>Tipo de procedimiento                | Umbrales - I<br>LICITACIÓN | icitación mayor- Conveni<br>I MAYOR | o marco-con oferta ecc | onómica |          |        |  |
|                                                                          |                            |                                     |                        |         |          |        |  |
| [Garantías]                                                              |                            |                                     |                        |         |          |        |  |
| Garantías]<br>Número de<br>garantia/tranferencia                         | Forma de garantia          | Tipo de garantía                    | Entidad garante        | Monto   | Vigencia | Elegir |  |

• El sistema lo devuelve a la pantalla "Solicitud de Pago de Garantía de Cumplimiento", para presionar los botones: "Agregar", "Guardar" y "Cerrar".

| Número de procedim            | iento                                                                                                    |                             |               | Garanti                                                         | a de cumj      | olimiento                            |                   |
|-------------------------------|----------------------------------------------------------------------------------------------------|-----------------------------|---------------|-----------------------------------------------------------------|----------------|--------------------------------------|-------------------|
| 2022LY-000015-0009500099      |                                                                                                    | Aportar                     | Porcentaje    | 3 % 🛛 Monto <u>C</u>                                            | RC 11.700      |                                      |                   |
| 1. Solicitud de garantía      | de cump                                                                                                    | olimiento]<br>ación de la c | arantía       | 17/10/2022 16:00                                                |                |                                      |                   |
| Nombre del contratista        | Fecha y hora limite para la presentacion de la garantia<br>Nombre del contratista Partida Monto total adjudicado |                             | adjudicado    | Monto de la garantía de<br>cumplimiento (CRC) Monto de pago (CR |                | Monto de pago (CRC)                  | Estado de<br>pago |
| ANY VIVIAN JIMENEZ<br>CABEZAS | 1 C                                                                                                    | RC                          | 390.000       |                                                                 | 11.700         | 100.000                              | Pagado            |
| 2. Garantías]                 |                                                                                                    |                             |               |                                                                 |                |                                      |                   |
| - Númer                       | ro de garant                                                                                                    | tia/Número d                | e transacción | de crédito                                                      |                | -                                    |                   |
| -                             | 202210                                                                                                    | 015152241-00                | )             | Consultar                                                       | Agreg<br>Pagar | ar Reiniciar<br>garantia en efectivo |                   |
| 1                             | 2                                                                                                    | 20221015152                 | 241-00        |                                                                 |                |                                      |                   |

• Una vez realizado este proceso, se mostrará la pantalla "Detalle Solicitud de Subsanación de Garantía", donde presionaremos el botón "Enviar", para luego

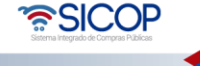

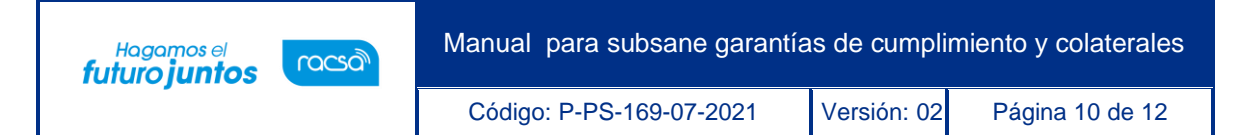

firmar y finalizar el proceso de subsane de la garantía mediante Ente Garante.

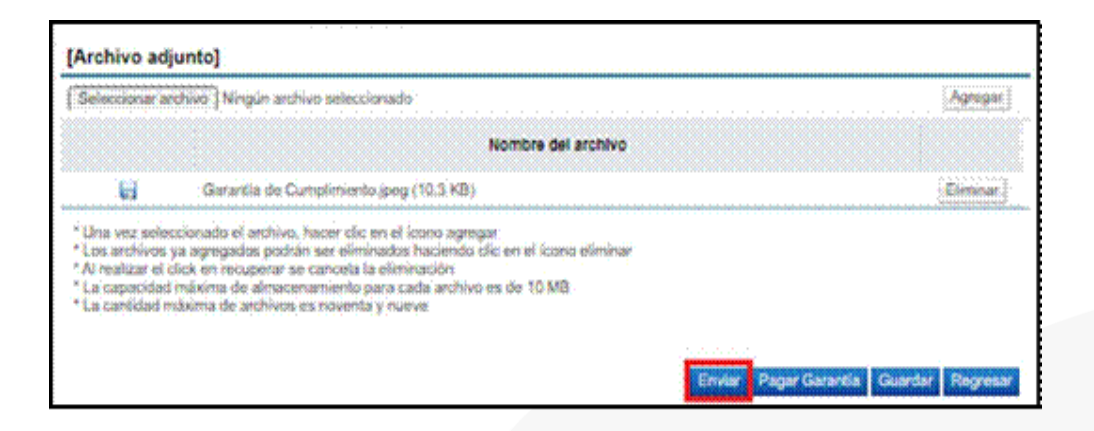

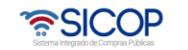

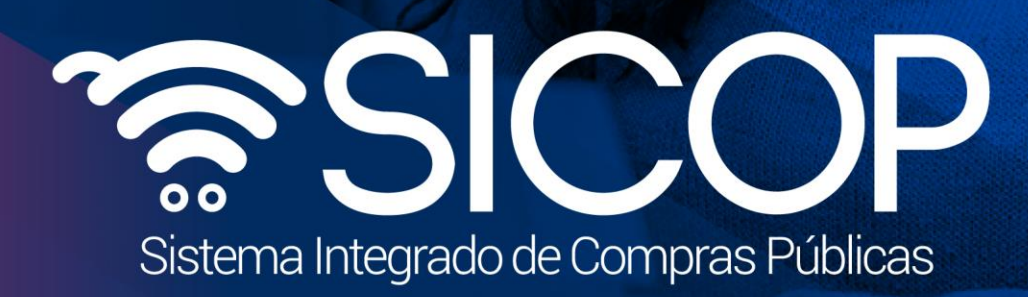

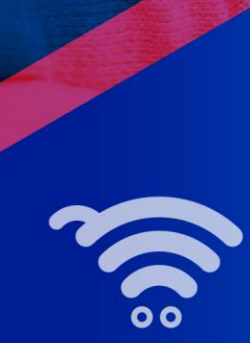

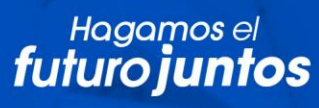

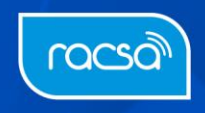